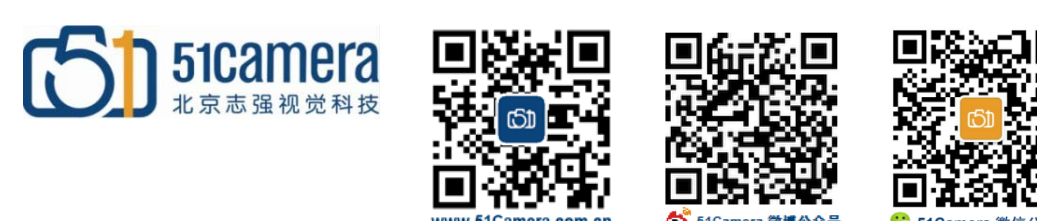

### Genie Nano GigE 相机

如何设置 IP?

# 目录

| 第一步:         | 找到并点击进入相机 IP 设置软件        | 1 |
|--------------|--------------------------|---|
| 第二步:         | 搜索相机                     | 2 |
| 第二步,         |                          | 2 |
| 第二少 <b>:</b> | 以直相机 IF, 马平地迁按 IF 任内 附权内 | Ζ |

#### 第一步:找到并点击进入相机 IP 设置软件

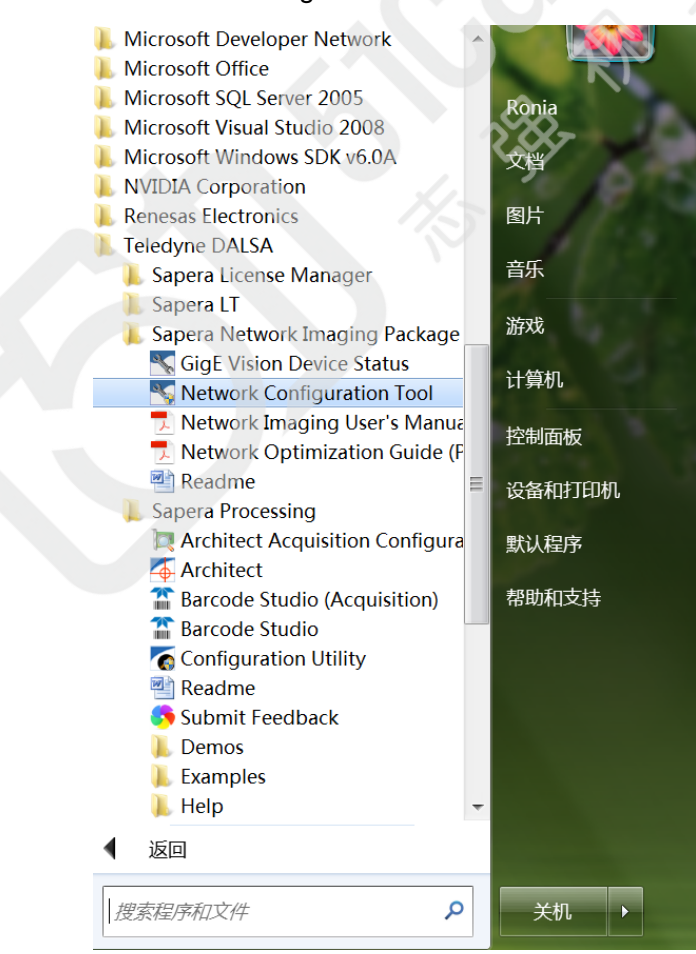

相机 IP 设置软件为 "Network Configuration Tool",如下图所示:

#### 第二步: 搜索相机

点击"Scan Network"按钮搜索相机,如下图所示:

| K Network Configuration Tool                                                                                                    |                                                                                   |                                                                                                    |
|----------------------------------------------------------------------------------------------------|-----------------------------------------------------------------------------------|----------------------------------------------------------------------------------------------------|
| File View Advanced Help                                                                                                    |                                                                                   |                                                                                                    |
| IPC<br>Intel(R) I210 Gigabit Network Connection #2<br>Intel(R) I210 Gigabit Network Connection<br>Intel(R) I210 Gigabit Network Connection | System Information System<br>Computer Name :<br>User Name :<br>Operating System : | Configuration   Sapera DHCP Server  <br>1-PC<br>1<br>Microsoft Windows 7 旗舰版 Service Pack 1 Build<br>7601    |
|                                                                                                    | CPUs :<br>Processor :                                                             | 4 cores @ 1909 MHZ<br>x64 Family 6 Model 55 Stepping 3 GenuineIntel<br>Intel(R) Atom(TM) CPU E3845 @ 1.91GHz |
|                                                                                                    | Total Physical Memory :<br>Available Physical Memory :<br>NIC Number :            | 1927 MB<br>1304 MB<br>2                                                                                      |
| TELEDYNE       List was up         DALSA       Scan Network         GigE Vision™ Cameras       Scan Network                                | dated.<br>dated.<br>dated.<br>ted device '00-01-0D-C2-4D-6F' wa<br>dated.         | as added to the list.                                                                                        |

如果相机的 IP 与计算机本地连接的 IP 不在同一网段内,相机的 ID 会显示成红色字体,反之显示为蓝色字体。例如上图,"S1108589"显示为红色,说明相机的 IP 与计算机本地连接的 IP 不在同一网段内。

## 第三步:设置相机 IP,与本地连接 IP 在同一网段内

设置相机的 IP 有两种方式,一种为自动设置,一种为手动设置。 自动设置相机 IP 的方法如下图所示:

| 📉 Network Configuration Tool                                                                               |                                                                                                    |
|----------------------------------------------------------------------------------------------------|----------------------------------------------------------------------------------------------------|
| File View Advanced Help                                                                                    |                                                                                                    |
| File View Advanced Help                                                                                    | Device Information Device IP Configuration<br>Device IP Configuration<br>C DHCP/LLA MODE C Persistent IP Mode<br>IP Address : 192 . 168 . 122 . 2<br>Subnet Mask : 255 . 255 . 0<br>Default Gateway : 0 . 0 . 0 . 0<br>Apply<br>Automatic Recovery (Force IP) |
| TELEDYNE       List was up         DALSA       Scan Network         GigE Vision™ Cameras       List was up | 点击该按钮,可自动设置相机 IP 地址<br>pdated.<br>cted device '00-01-0D-C2-4D-6F' was added to the list.<br>pdated.<br>pdated.                                                                                                    |

手动设置相机 IP 的方法如下图所示:

| 🔨 Network Configuration Tool                                                                                                    |                                                                                                    |
|----------------------------------------------------------------------------------------------------|----------------------------------------------------------------------------------------------------|
| File View Advanced Help<br>1+C<br>Inte(R) 1210 Gigabit Network Connection #2<br>Inte(R) 1210 Gigabit Network Connection<br>正日 Gigabit Network Connection<br>连中需要设置的相机 ID                                        | Device Information Device IP Configuration 点击此按钮进入IP设置界面<br>Device IP Configuration 激活手动<br>② DHCP/LLA MODE Persistent IP Mode 设置方式<br>IP Address : 169 · 254 · 169 · 169<br>Subnet Mask : 255 · 255 · 0 · 0<br>Default Gateway : 0 · 0 · 0 · 0<br>输入相机的 IP 地址和子网掩码,此处的 IP<br>地址和本地连接的IP地址必须在同一网段内<br>Apply<br>点击此按钮,IP设置生效。如果相机IP和本地<br>连接IP在同一网段内,则相机 ID 显示为蓝色 |
| TELEDYNE<br>DALSA         Scan Network         List was upd<br>The device <sup>1</sup><br>List was upd<br>The conflict<br>List was upd           GigE Vision™ Cameras         Scan Network         List was upd | ated.                                                                                                    |

附:如何查看本地连接的 IP 地址?请参考下图:

| ● ● ● ● ● ● ● ● ● ● ● ● ● ● ● ● ● ● ●                                                         |                                                                |
|-----------------------------------------------------------------------------------------------|----------------------------------------------------------------|
| (件(F) 编辑(E) 查看(V) 工具(T) 高级(N) 帮助(H)                                                           |                                                                |
| 组织•禁用此网络设备 诊断这个连接 " 👪 • 🗔                                                                     |                                                                |
| Bluetooth<br>网络连接<br>の格连接                                                                     |                                                                |
|                                                                                               | Internet MAXAX4 4 (ICP/IPV4) Jane                              |
|                                                                                               |                                                                |
| 连接时使用;<br>参 Broadcom NetXtreme Gigabit Ethernet                                               | 如果网络支持此功能。则可以获取自动指派的 IP 设置。否则,<br>您需要从网络系统管理员处获得适当的 IP 设置。     |
| 配置(C)<br>此连接使用下列项目(0):                                                                        | <ul> <li>○ 自动获得 IP 地址(0)</li> <li>○ 使用下面的 IP 地址(S):</li> </ul> |
| ☑ ➡ Microsoft 网络客户端                                                                           | ▲ IP 地址(I): 169 .254 .122 .112                                 |
| □ ➡Matrox GigE Vision?NDIS 6.2 Filter Driver<br>∞ ➡Teledyne DALSA Sapera GigE Vision Filter I | Driv _ 子网掩码(U): 255.255.0.0                                    |
| <ul> <li>≥ QoS 数据包计划程序</li> <li>≥ Internet 协议版本 6 (TCP/IPv6)</li> </ul>                       | ■ 默认网关(D):                                                     |
| □ Linternet 协议版本 4 (TCP/IPv4) 打开本地                                                            | b连接IP设置窗口 自动获得 DNS 服务器地址(B)                                    |
| •                                                                                             | ▶                                                              |
| 安裝(N) 卸載(U) 属性(R                                                                              | 首选 DNS 服务器(P):                                                 |
| 描述                                                                                            | 备用 DNS 服务器(A):                                                 |
| TCP/IP。该协议走载认的厂域网络协议,它提供在不<br>的相互连接的网络上的通讯。                                                   | № 四 週週日時验证设置(L) 高级(V)                                          |
| 補定                                                                                            | 取消 确定 取消                                                       |

- 联系我们:
- 北京志强视觉科技发展有限公司 电话:+86 (010) 80482120
- 传真: +86 (010) 80483130
- 邮箱: 51camera@51camera.com.cn
- 网址: www.51camera.com.cn